# hublo

## **Vous souhaitez effectuer** des remplacements ponctuels ou réguliers ?

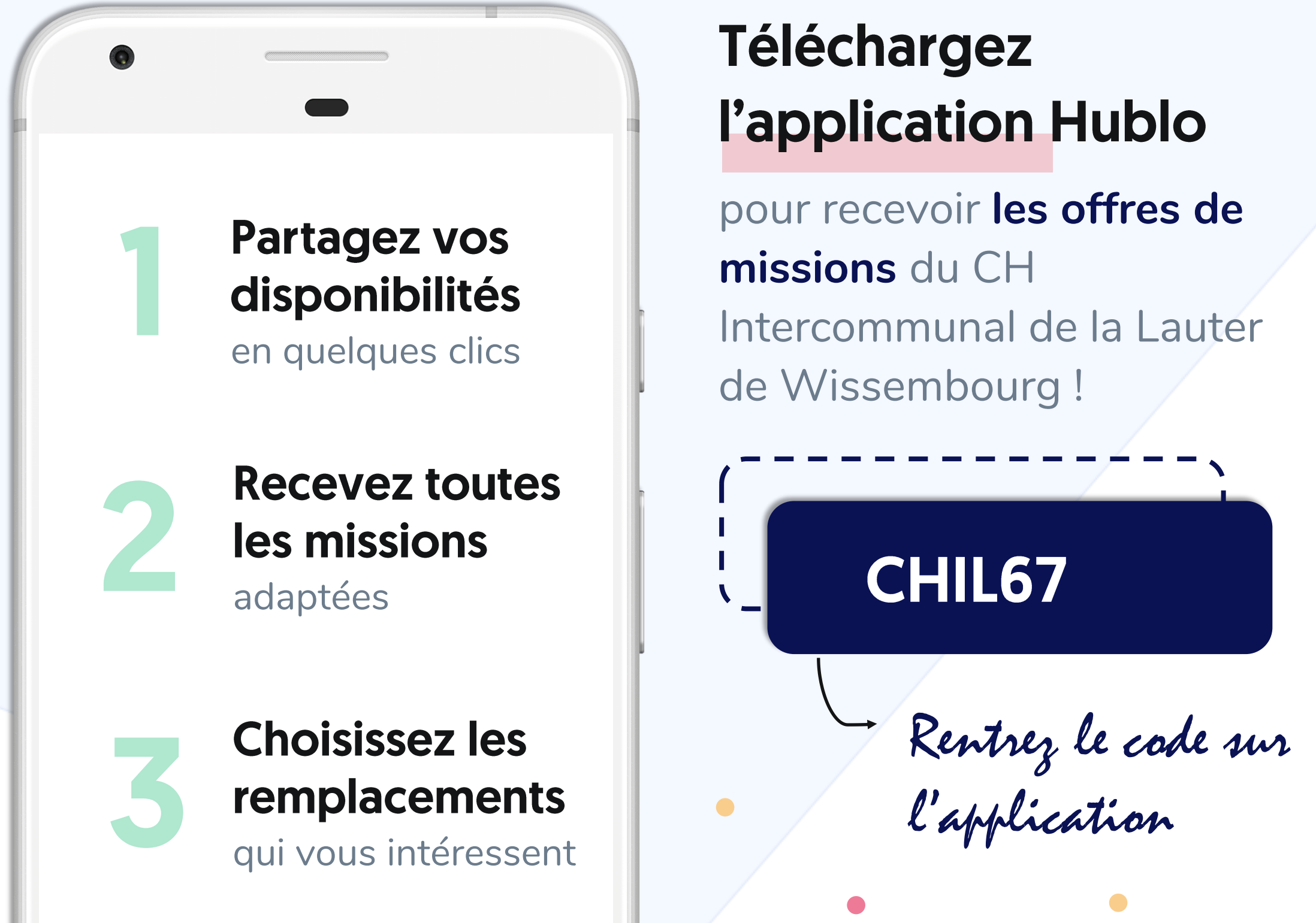

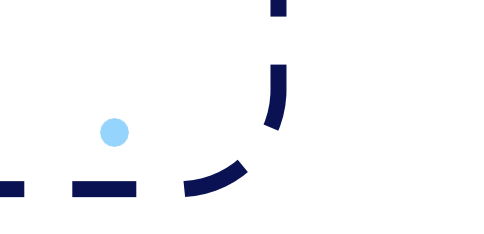

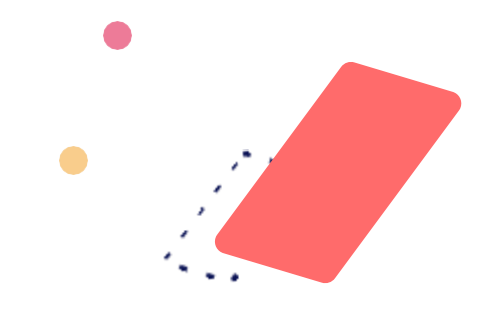

## **Comment créer votre profil sur hublo ?**

Télécharger l'application mobile hublo et inscrivez-vous à l'aide du code établissement fournis par vos responsables.

### **Comment renseigner vos disponibilités ?**

Depuis votre espace personnel sur hublo.com ou sur l'application, allez dans «Disponibilités» et cliquez sur les cases :

- 1 fois pour indiquer disponible
- 2 fois pour indiquer indisponible

Pensez à mettre à jour votre calendrier au moins une fois par mois !

### **Comment choisir vos préférences horaires ?**

Allez dans «Préférences horaires» et choisissez si vous préférez effectuer des remplacements de jour, de nuit ou les deux.

#### **Comment gérer vos compétences et vos services ?**

Allez dans «Etablissements et services», puis cliquez sur «Ajouter une compétence» ou «Désactiver un service».

#### **Comment postuler à une mission ?**

Depuis l'application hublo ou sur hublo.com, allez dans « Missions » et cliquez sur le bouton « Postuler ». Vous pouvez aussi postuler en répondant directement au SMS d'offre de mission reçu.

#### **Comment modifier ou annuler une mission ?**

#### Appelez directement le responsable du service concerné. Son numéro dans le détail de la mission.

#### **Pour toute autre question :**

#### Rapprochez-vous de la direction ou écrivez à contact@hublo.com